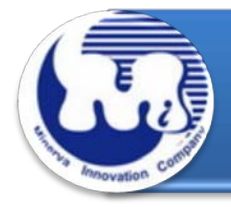

# CB949MB

# 效能與燒機老化測試 Rev 1.0

# 目錄

1. 說明

#### 2. 效能測試工具及測試結果

- 2.1 測試平台
- 2.2 測試標的物及所使用的 IDE 2.5" SSD
- 2.3 安裝硬體
- 2.4 BIOS & Windows 7 OS 環境設定
- 2.5 CrystalDiskMark 3.0.1 x64 效能測試
- 2.6 TxBENCH 0.95 Beta 效能測試
- 2.7 HD Tune pro 5.5 效能測試
- 2.8 ATTO Disk BenchMark 效能測試
- 2.9 AnvilBenchmark\_RC6 效能測試

#### 3. 老化工具及測試結果

- 3.1 BurnInTest v7.1 Pro 老化測試
- 4. 後記

CB949MB 轉接卡,提供 IDE 44pin 連接器,可將 2.5" HDD&SSD 轉換成 SATA 7+15pin 標 準接口.

#### 2. 效能測試工具及測試結果

2.1 測試平台

| 主機板:   | GIGABYTE GA-X58A-UD3R                           |
|--------|-------------------------------------------------|
| CPU :  | Intel i7-930, 2.8MHz/ 8G Cache/ 4.8GT           |
| 記憶體:   | Kingston KVR1333D3N9/2G, 1333MHz,2G Byte DIMM*2 |
| 電源供應器: | TC START W500, 500W ATX,12V V2.2 Power Supplier |
| 顯示卡:   | Asus NVIDIA, Geforce 210                        |
| 作業系統:  | Microsoft Windows 7 64bit OS                    |
|        |                                                 |

2.2 測試標的物 CB949MB 轉接卡及所使用的 IDE 2.5" SSD

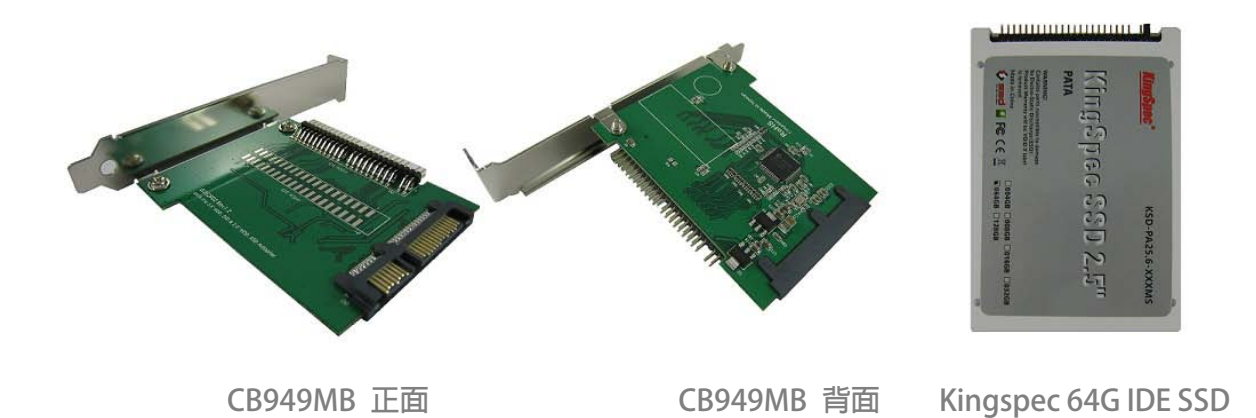

### 2.3 安裝硬體

利用 44pin 二端母頭 cable, 一端插入 KingSpec(64G)/ KSD-PA25.6-064MS SSD, 另一端插入 CB949MB 轉接卡 2.5" IDE 44pin 連接器,然後將轉接卡連接到 GA-X58A-UD3R 主機板 SATA Port.

#### 2.4 BIOS & WIN 7 OS 環境設定

- 2.4.1 進入 BIOS(Basic Input /Output Setup)—改變 AHCI 模式到 IDE 模式
- 2.4.2 WIN 7 格式化成 NTFS 模式, 儲存裝置沒有安裝任何程式

### 2.5 CrystalDiskMark 3.0.1 x64 效能測試

※Benchmark (Sequential Read & Write / 使用預設值 block size = 1MB)

2.5.1 使用 KingSpec(64G)/ KSD-PA25.6-064MS 效能表現如下:

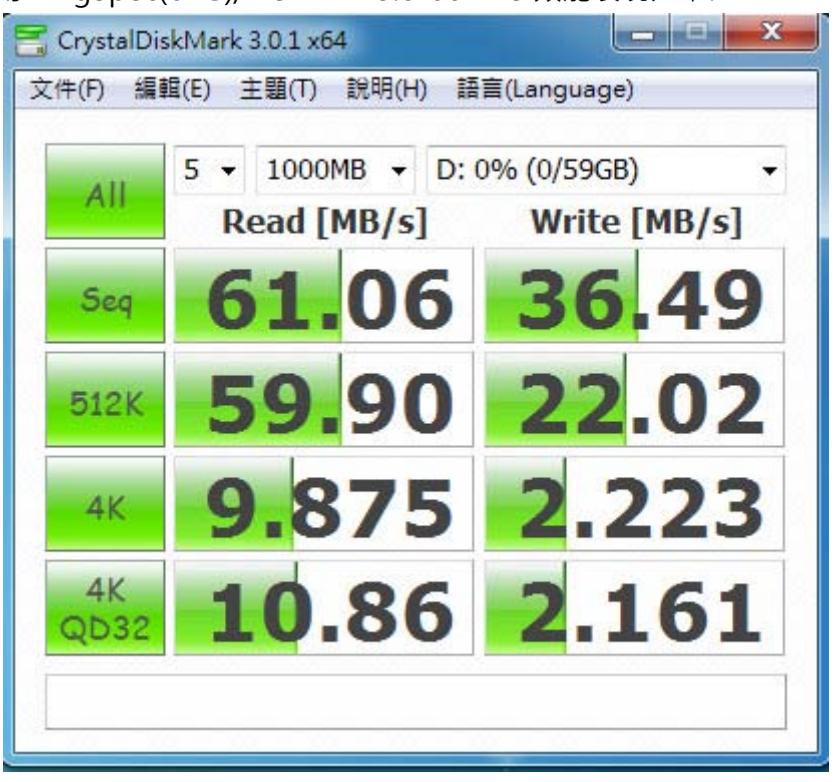

## 2.6 TxBENCH 0.95 Beta 效能測試

#### 2.6.1 使用 KingSpec(64G)/ KSD-PA25.6-064MS 效能表現如下:

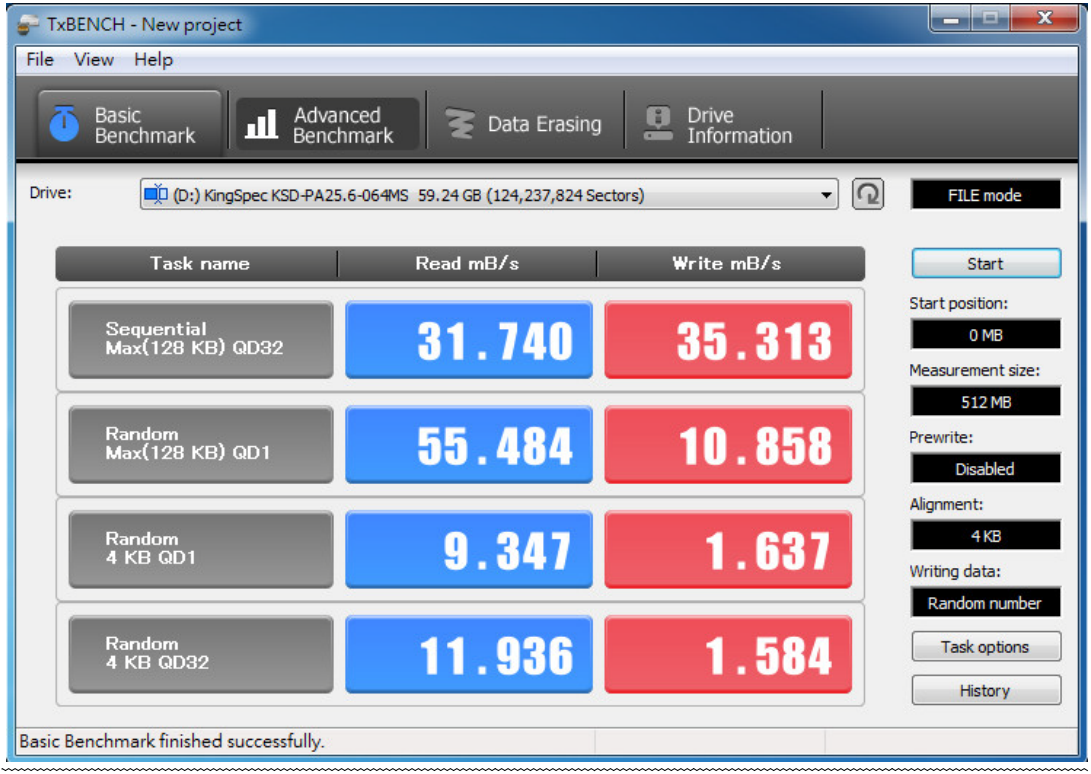

#### 2.7 HD Tune pro 5.5 效能測試

※Benchmark (Sequential Read / Write 使用預設值 block size= 8MB)

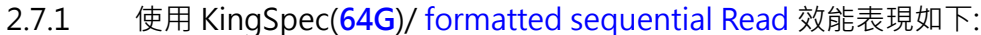

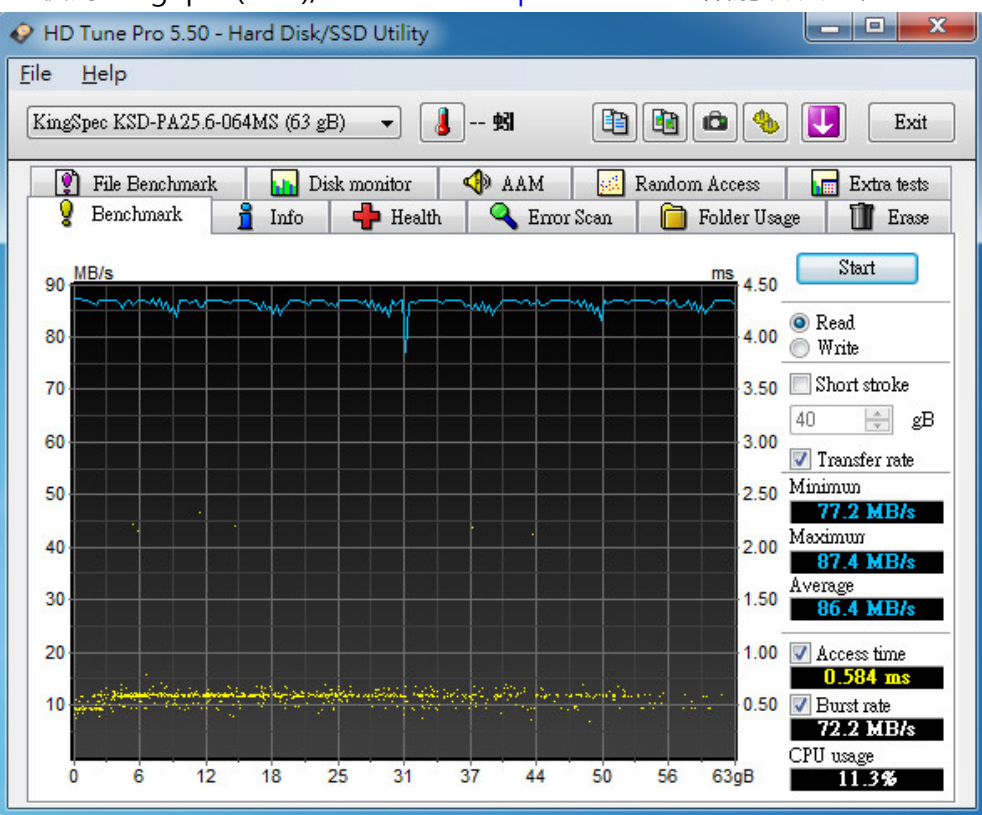

#### 2.7.2 使用 KingSpec(64G)/ unformatted sequential Write 效能表現如下:

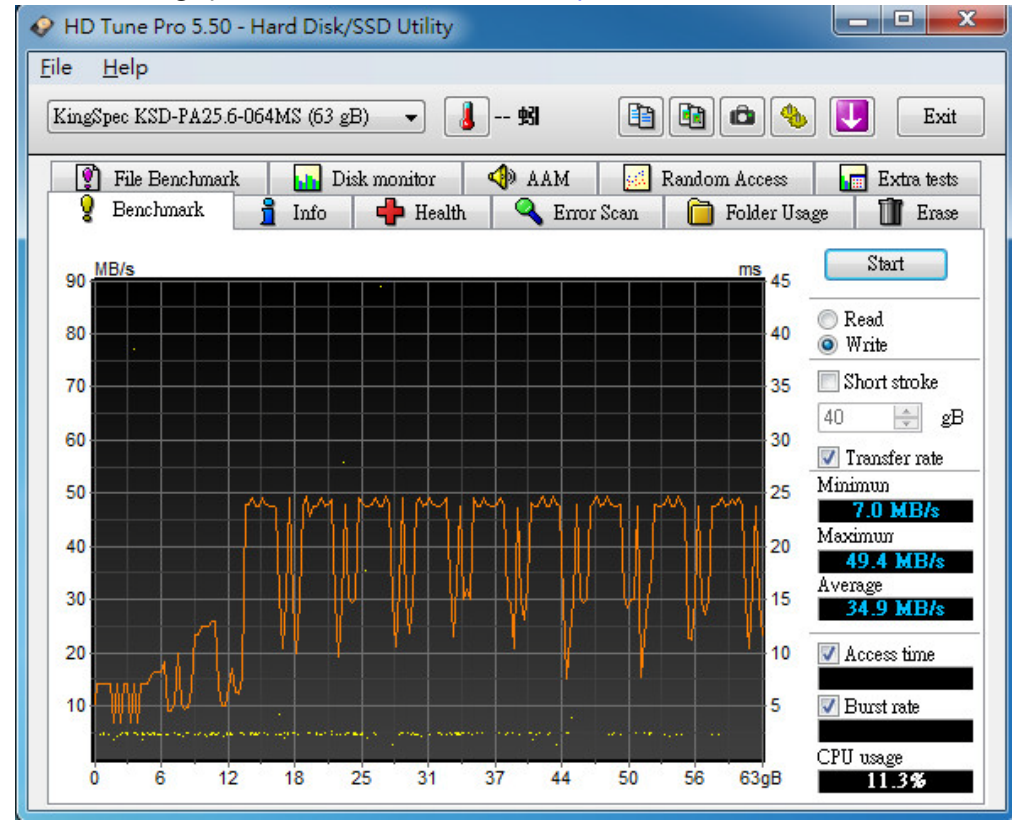

## 2.8 ATTO Disk BenchMark 效能測試

| 혀 Untitled - ATTO Disk Benchmark                                                                                                    |                                                                                                    |  |  |  |  |
|----------------------------------------------------------------------------------------------------|----------------------------------------------------------------------------------------------------|--|--|--|--|
| File View Help                                                                                                    |                                                                                                    |  |  |  |  |
|                                                                                                    |                                                                                                    |  |  |  |  |
| Drive:     [-d-]     ▼     Force Write Access       Transfer Size:     0.5     ↓ to     8192.0     ▼       Total Length:     256 MB     ▼ | Direct I/0     I/0 Comparison     Qverlapped I/0     Neither     Queue Depth: 4                                                                                                    |  |  |  |  |
| Controlled <u>by:</u>                                                                                                    |                                                                                                    |  |  |  |  |
|                                                                                                    | Start                                                                                                    |  |  |  |  |
| << Description >>                                                                                                    | <b>^</b>                                                                                                    |  |  |  |  |
| 1                                                                                                    | -                                                                                                    |  |  |  |  |
| Test Results                                                                                                    |                                                                                                    |  |  |  |  |
| Write 🚥 Read 🚥                                                                                                    | Write Read                                                                                                    |  |  |  |  |
| 0.5<br>1.0<br>2.0<br>4.0<br>8.0<br>16.0<br>32.0<br>64.0<br>128.0<br>256.0<br>512.0<br>1024.0<br>2048.0<br>4096.0<br>8192.0                | 2107         4756           6590         8784           8682         15360           13986         24576           23184         36141           25095         45616           31447         53096           37882         58125           38778         60963           50123         61248           48454         61286           46043         61426           49344         61147           48541         61008           45808         61356 |  |  |  |  |
| 0 10 20 30 40 50 60 70 80 90<br>Transfer Rate - MB / Sec                                                                                  | ) 100                                                                                                    |  |  |  |  |
| For Help, press F1                                                                                                    |                                                                                                    |  |  |  |  |

## 2.9 AnvilBenchmark 效能測試

# 2.9.1 使用 KingSpec(64G)/ KSD-PA25.6-064MS 效能表現如下:

| 🙆 Anı                      | Anvil's Storage Utilities 1.0.51 RC6 (2013-Jan-3)                                                                                       |                |                 |                     |                |             |                                                                                          |                                                   |
|----------------------------|----------------------------------------------------------------------------------------------------|----------------|-----------------|---------------------|----------------|-------------|------------------------------------------------------------------------------------------|---------------------------------------------------|
| File                       | Benchmarks                                                                                                    | IOmeter System | m Info Settings | Test size 1GB       | 💌 Drive 🖃 d: 🛱 | 「増磁碟區」      | ▼ Screenshot                                                                             | Help                                              |
| SSI                        | SSD Benchmark KingSpec KSD-PA25.6-064MS A<br>Device 63GB/20130                                                                          |                |                 |                     |                |             |                                                                                          | 25.6-064MS ATA<br>63GB/20130619                   |
|                            | Read                                                                                                    | Resp. time     | MB read         | IOPS                | MB/s           |             |                                                                                          |                                                   |
|                            | Seq 4MB                                                                                                    | 132.2295ms     | 244.0           | 7.56                | 30.25          |             |                                                                                          |                                                   |
|                            | 4K                                                                                                    | 0.4026ms       | 121.3           | 2,484.02            | 9.70           |             |                                                                                          |                                                   |
|                            | 4K QD4                                                                                                    | 1.3766ms       | 141.9           | 2,905.62            | 11.35          |             | Read                                                                                     |                                                   |
|                            | 4K QD16                                                                                                    | 5.6026ms       | 139.5           | 2,855.84            | 11.16          | Run read    | 244.0                                                                                    | 4                                                 |
|                            | 32K                                                                                                    | 0.8025ms       | 584.4           | 1,246.09            | 38.94          |             |                                                                                          |                                                   |
|                            | 128K                                                                                                    | 2.3306ms       | 804.9           | 429.07              | 53.63          | Deem        | TOTAL                                                                                    | 204 25                                            |
|                            | Write                                                                                                    | Resp. time     | MB written      | IOPS                | MB/s           | Run         |                                                                                          | 291.55                                            |
|                            | Seq 4MB                                                                                                    | 131.4453ms     | 1,024.0         | 7.61                | 30.43          |             |                                                                                          |                                                   |
|                            | 4K                                                                                                    | 2.5846ms       | 15.1            | 386.90              | 1.51           | (Duraunite) | Write                                                                                    | 1                                                 |
|                            | 4K QD4                                                                                                    | 7.5278ms       | 20.8            | 531.37              | 2.08           | Trait write | 47.5                                                                                     |                                                   |
|                            | 4K QD16                                                                                                    | 40.8740ms      | 16.9            | 393.10              | 1.54           |             |                                                                                          |                                                   |
|                            |                                                                                                    |                |                 |                     |                |             |                                                                                          |                                                   |
| Micr<br>X58<br>Inte<br>Men | Microsoft Windows 7 旗艦版 64-bit Build (7600)<br>X58A-UD3R/F5, Socket 1366<br>Intel(R) Core(TM) i7 CPU 930 @ 2.80GHz<br>Memory : 2,046 MB |                |                 | Drives :<br>Notes : |                |             | KingSpec KSD-PA2<br>Drive D: 59.2/59.2GB<br>NTFS - Cluster size 40<br>Storage driver MSA | 5.6-064MS ATA Devi<br>free (99.8%)<br>968<br>ICI? |
| Pro                        | Pro Edition (Release Candidate 6)                                                                                                    |                |                 |                     |                |             | Alignment 1024KB OK<br>Compression 100% (Ir                                              | ncompressible)                                    |

#### 3. 老化工具及測試結果

#### 3.1 BurnInTest v7.1 Pro 老化燒機測試

3.1.1 **系統資訊**如下:

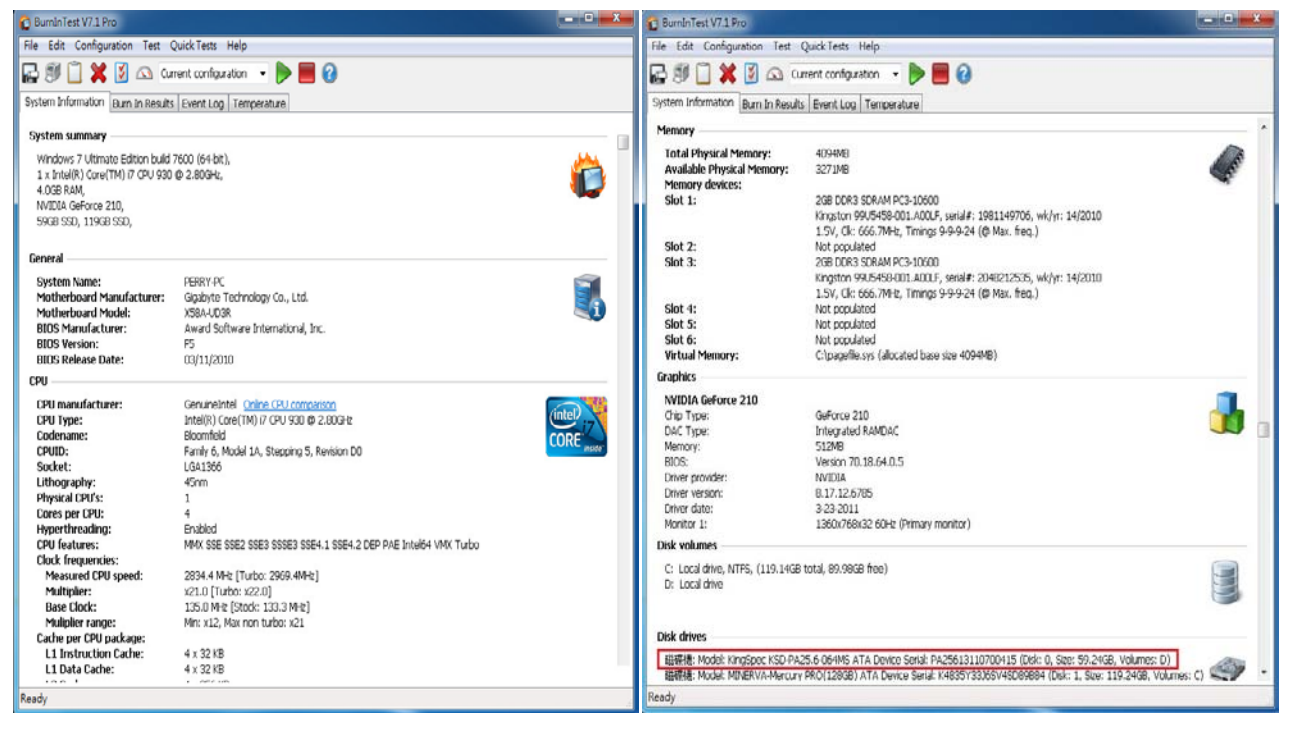

#### 3.1.2 使用 BurnInTest v7.1 Pro 軟體測試老化-磁碟測試模式(十種方式循環測試)

| ystem Information Burn In Re                                                                                                    | sults Event Log Temperatu                                                                                                    | Temp / Battery Soun<br>Video Playback P Tap                                                                                                    | d 💜 CPU 🔊 Pr<br>e 🍬 Serial ports 🚽<br>B 🖋 RAM                                 | inter 😺 Pre-T<br>Darallel ports                      | est 📑<br>2D     | Post-Te<br>Graphi<br>gemen |
|----------------------------------------------------------------------------------------------------|----------------------------------------------------------------------------------------------------|----------------------------------------------------------------------------------------------------|-------------------------------------------------------------------------------|------------------------------------------------------|-----------------|----------------------------|
| Total Physical Memory:<br>Available Physical Memory:<br>Memory devices:<br>Slot 1:                                                    | 4094MB<br>3271MB<br>2GB DDR3 SDRAM PC3                                                                                           | Disk     Optical Di     Disk selection     Automatically select all ha                                                                           | sk 🔹 Logging                                                                  | f testing                                            | 2 N             | letwork                    |
| Slot 2:<br>Slot 3:                                                                                                    | 1.5V, Clk: 666.7MHz, 1<br>Not populated<br>2GB DDR3 SDRAM PC3<br>Kingston 99U5458-001<br>1.5V, Clk: 666.7MHz, 1                  | Drive<br>00: [Physical disk D:]<br>C: [Local drive]<br>D: [Local drive]                                                                          | Test Mode<br>Default (Cyclic)<br>Not Testing<br>Not Testing                   | Threshold<br>NA                                      | File size       | SM<br>N                    |
| Slot 4:<br>Slot 5:<br>Slot 6:<br>Virtual Memory:<br>Graphics                                                                          | Not populated<br>Not populated<br>Not populated<br>C:\pagefile.sys (allocate                                                     | <ul> <li>✓ III</li> <li>Edit details for drive: 00: [</li> <li>Test this drive ✓</li> </ul>                                                      | Physical disk D:]                                                             |                                                      |                 | Þ                          |
| NYIDIA GeForce 210<br>Chip Type:<br>DAC Type:<br>Memory:<br>BIOS:<br>Driver provider:<br>Driver version:<br>Driver dte:<br>Monitor 1: | GeForce 210<br>Integrated RAMDAC<br>512MB<br>Version 70.18.64.0.5<br>NVIDIA<br>8.17.12.6785<br>3-23-2011<br>1360x768x32 60Hz (P) | Test mode Defa<br>File size 1.00<br>Block size 64<br>Slow drive threshold 0.0<br>Duty cycle override<br>SMART options<br>Dun self set and los CM | ult (Cydic)<br>(% of disk)<br>KB<br>MB/Sec (NA = Ne<br>% (or leave blank to a | Seek count 1<br>o threshold warnir<br>ccept default) | •<br>100<br>ng) |                            |
| Disk volumes<br>C: Local drive, NTFS, (119.1-<br>D: Local drive<br>Dick drive                                                         | 4GB total, 89.98GB free)                                                                                                    | Run self test and log SM<br>Log bad sect                                                                                                    | akti errors []]<br>or increase [] Bad se<br>@確定                               | ctor threshold 2                                     | 20              | 說明                         |

| 3.1.3 使用 BurnInTest v7.0 Pro 軟體測試老化-時間是 24 小腳 |
|-----------------------------------------------|
|-----------------------------------------------|

| 🕫 BurnIn Test V7.1 Pro                                                                      | _ <b>D</b> X |  |  |  |  |  |  |
|---------------------------------------------------------------------------------------------|--------------|--|--|--|--|--|--|
| File Edit Configuration Test QuickTests Help                                                |              |  |  |  |  |  |  |
| 🛃 🗊 📋 💥 🔯 🖎 Current configuration 🕞 🍉 🧱 🕢                                                   |              |  |  |  |  |  |  |
| System Information Burn In Results Event Log Temperature                                    |              |  |  |  |  |  |  |
| Results for PERRY-PC                                                                        |              |  |  |  |  |  |  |
| Test configuration file: LastUsed.bitcfg Status: IDLE                                       | 14.          |  |  |  |  |  |  |
| Start time: Sun Nov 24 11:01:43 2013 Stop time: Mon Nov 25 11:01:51 2013 Duration: 024h 00m | 08s 🎇        |  |  |  |  |  |  |
|                                                                                             |              |  |  |  |  |  |  |
| Test Name BurnInTest test result                                                            | x            |  |  |  |  |  |  |
| @Disk ( 0:)                                                                                 |              |  |  |  |  |  |  |
|                                                                                             |              |  |  |  |  |  |  |
|                                                                                             |              |  |  |  |  |  |  |
|                                                                                             |              |  |  |  |  |  |  |
|                                                                                             |              |  |  |  |  |  |  |
|                                                                                             |              |  |  |  |  |  |  |
|                                                                                             |              |  |  |  |  |  |  |
|                                                                                             |              |  |  |  |  |  |  |
|                                                                                             |              |  |  |  |  |  |  |
| View errors by categories                                                                   |              |  |  |  |  |  |  |
| Ready                                                                                       |              |  |  |  |  |  |  |

## 4. 後記

- 4.1 2.5" IDE 介面, 目前支援讀寫效能,最高為 133MB.
- 4.2 CB949MB 轉接卡讀寫效能高低,是由 2.5" IDE SSD 決定.